## Überpfruefen Dialog | Abrechnung KT

| MPAREX - 01 Stuttgart                                                                                                    |                                                                                                    |                                                                                                    |                                                                                                    | -                                                                                                    |                                         | $\times$ |
|----------------------------------------------------------------------------------------------------|----------------------------------------------------------------------------------------------------|----------------------------------------------------------------------------------------------------|----------------------------------------------------------------------------------------------------|----------------------------------------------------------------------------------------------------|-----------------------------------------|----------|
| Abrechnung Kostenträger<br>Sammelrechnungen: mit elektr.<br>Datenaustausch                                                                                                    | El Suche P Speichem Ducken                                                                                                    | C<br>Neu laden                                                                                                    |                                                                                                    | administrator                                                                                                    | Fernivartung                            | (?<br>HI |
| Sammetrechnungen: mit elekt/<br>Uber<br>Vundenna stause/<br>Kunden<br>Vunden<br>Vunden | 71              (Charlow Goldson)               (Charlow Goldson)               (Charlow Goldson)               (Charlow Goldson)               (Charlow Goldson)               (Charlow Goldson)               (Charlow Goldson)               (Charlow Goldson)               (Charlow Goldson)               (Charlow Goldson)             (Charlow Goldson)             (Charlo | Nue salon<br>108019007+20230218:0629+001+A+logicalifie+0'<br>18121+108018121+660810146'<br>100+1'<br>110+1'<br>110+10.59+20220310+00+++1'<br>100+10.59+20220310+00+++0'<br>-'<br>-'20171005+3' | X  Preu appled  Frietett  Areachmonete  refe  refe  re | Suchan state<br>Suchan<br>Felder vorbele<br>Rechnung öf<br>Löstchen<br>Gutschrift<br>Tellgutsch<br>Zahlunge<br>Xabrechnung of<br>Zahlunge | egen eine eine eine eine eine eine eine |          |
| Buchhaltung                                                                                                    | Kopiere                                                                                                    | en Abbrechen                                                                                                    | _                                                                                                    |                                                                                                    |                                         |          |
| Arbejtsplatz                                                                                                    |                                                                                                    |                                                                                                    |                                                                                                    |                                                                                                    |                                         |          |

## Maskenbeschreibung

In der Übersicht der Sammelrechnungen wird eine Inhaltsliste der Validierungsergebnisse der ausgewählten Sammelrechnung angezeigt. Durch einen Klick mit der rechten Maustaste kann direkt aus dem selektierten Eintrag der Vorgang oder der Kunde geöffnet werden.

## THERAPIE

Je Verordnungsdatum wird eine entsprechende Version der elektronischen Abrechnung verwendet wird (13-17).

INFO

In der Akustik bzw. der Optik gibt es nur die letzte und die neuste Version (16/17).